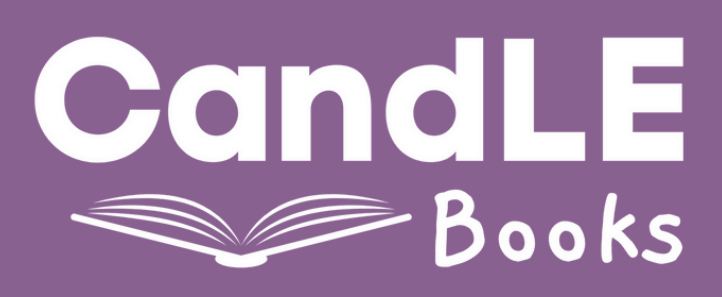

## How to find your Mind Express serial number:

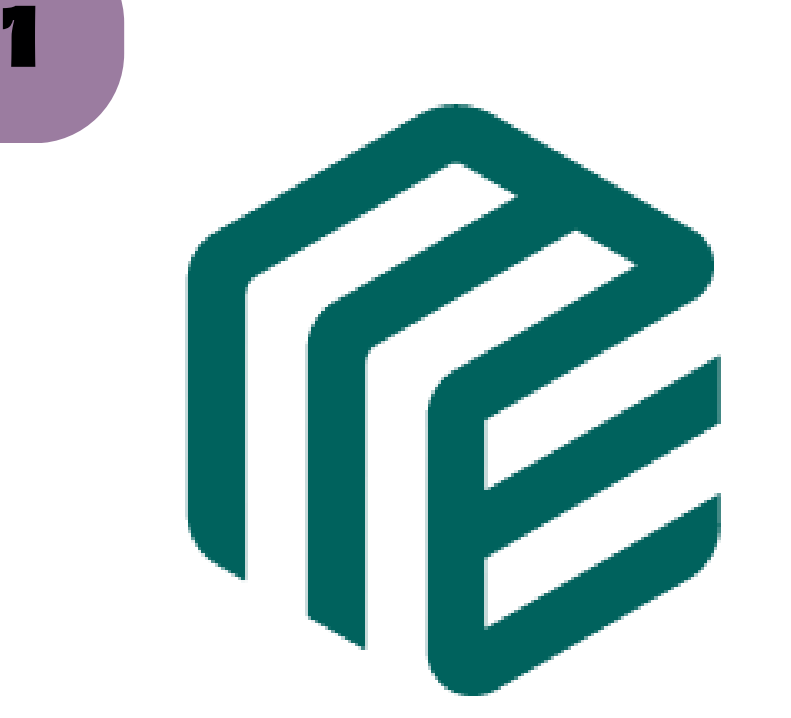

**Open 'Mind Express'** 

| ≡м       | enu                                                                                                  |
|----------|----------------------------------------------------------------------------------------------------|
| +        | New                                                                                                  |
| Ø        | Organize                                                                                             |
| θ        | Choose access method $\qquad \!\!\!\!\!\!\!\!\!\!\!\!\!\!\!\!\!\!\!\!\!\!\!\!\!\!\!\!\!\!\!\!\!\!\!$ |
| スメ       | Full screen                                                                                          |
| <b>1</b> | Import                                                                                               |
|          |                                                                                                    |

| 5 |  |
|---|--|
|   |  |

5

System

#### 🕸 Settings

€ Export

2

### Go to 'Menu' (top left corner) then select 'Settings'

Select 'System'

| System   |  |
|----------|--|
| Settings |  |

Add-ons

Global images

Event logs

License

Battery

# Select 'License' from the menu on the left hand side

### License information Serial number MEXXXX

Your serial number will be displayed at the top, starting with 'ME'

If you require any further assistance, please email: books@candleaac.com and we will be happy to help!